## Directadmin

## **Mailing versturen**

Ditt instructie is voor het versturen van een mailing via Directadmin Hou er hierbij wel rekening mee dat de dienst geactiveerd moet zijn.

U kunt een mailing versturen naar het emailadres dat is aangemaakt voor de mailing. Zie ook: <u>Mailinglijst aanmaken</u> De mailing word dan automatisch verstuurd naar de leden die zich hebben ingeschreven

## Gebruik hiervoor onderstaande code:

<a target="" href="mailto:naammailing-request@domeinnaam.nl
?subject=unsubscribe&amp;body=unsubscribe">Afmelden</a>

## **Voorbeeld Afmeldlink**

<a target="" href="mailto:mailingrequest@secureonline.nl?subject=unsubscribe&body=unsubscribe">Afmelden</a>

Unieke FAQ ID: #1639 Auteur: Helpdesk Laatst bijgewerkt:2017-01-25 13:47